## **Bildschirmtastatur**

Bildschirmtastatur mit ESC- und F-Tasten einstellen Windows 8.1

• Einstellungen / Geräte / Eingabe

Ganz unten muss nur Standardtastatur als Bildschirmtastaturoption auf Ein gestellt werden. Dann erscheint auch, wie im ersten Bild zu sehen, die Standard-Tastatur als Auswahl.

Sollte Windows kein Touch bei der Installation erkannt haben, wird einem über die PC-Einstellungen nur dies hier angezeigt. Aber hier hat Sergey einen Weg gefunden, wie man trotzdem dieses Standardlayout der Tastatur hinzufügen kann. Und zwar per Registry.

Win + R drücken regedit eingeben und starten. 
Zum Pfad:

*HKEY\_LOCAL\_MACHINE\SOFTWARE\Microsoft\TabletTip\1.7* gehen ■ Rechts dann, per Rechtsklick / Neu / einen neuen *DWORD-Wert (32-Bit)* anlegen mit dem Namen *EnableCompatibilityKeyboard* ■ Diesen neuen Wert doppelt anklicken und auf 1 umstellen.

Das war es auch schon. Jetzt erscheint auch hier die Tastaturauswahl mit dem Standardlayout.

Permanent link: http://wiki.richter-ch.de/doku.php/wiki:computer:windows:win10:tabkeyboard

Last update: 2016/06/24 12:33

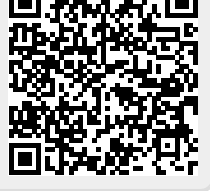